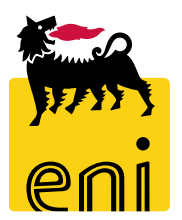

# Servizi di e-Business Eni

**Checker Beauty Contest** 

Versione 07/2020

Gentile Utente,

questo manuale illustra il flusso di Beauty Contest in qualità di Checker.

Suggeriamo di dedicare qualche minuto alla lettura per riuscire a usufruire al meglio del servizio.

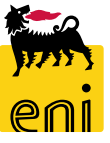

# Sommario

| • | Approvare la pubblicazione del beauty contest | 4  |
|---|-----------------------------------------------|----|
| • | Rifiutare la pubblicazione del beauty contest | 7  |
| • | Monitorare il beauty contest e le offerte     | 9  |
| • | Uscire dal servizio                           | 12 |
| • | Informazioni utili                            | 13 |
| • | Copyright e trademark                         | 14 |

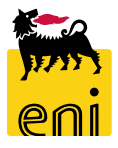

# Approvare la pubblicazione del beauty contest

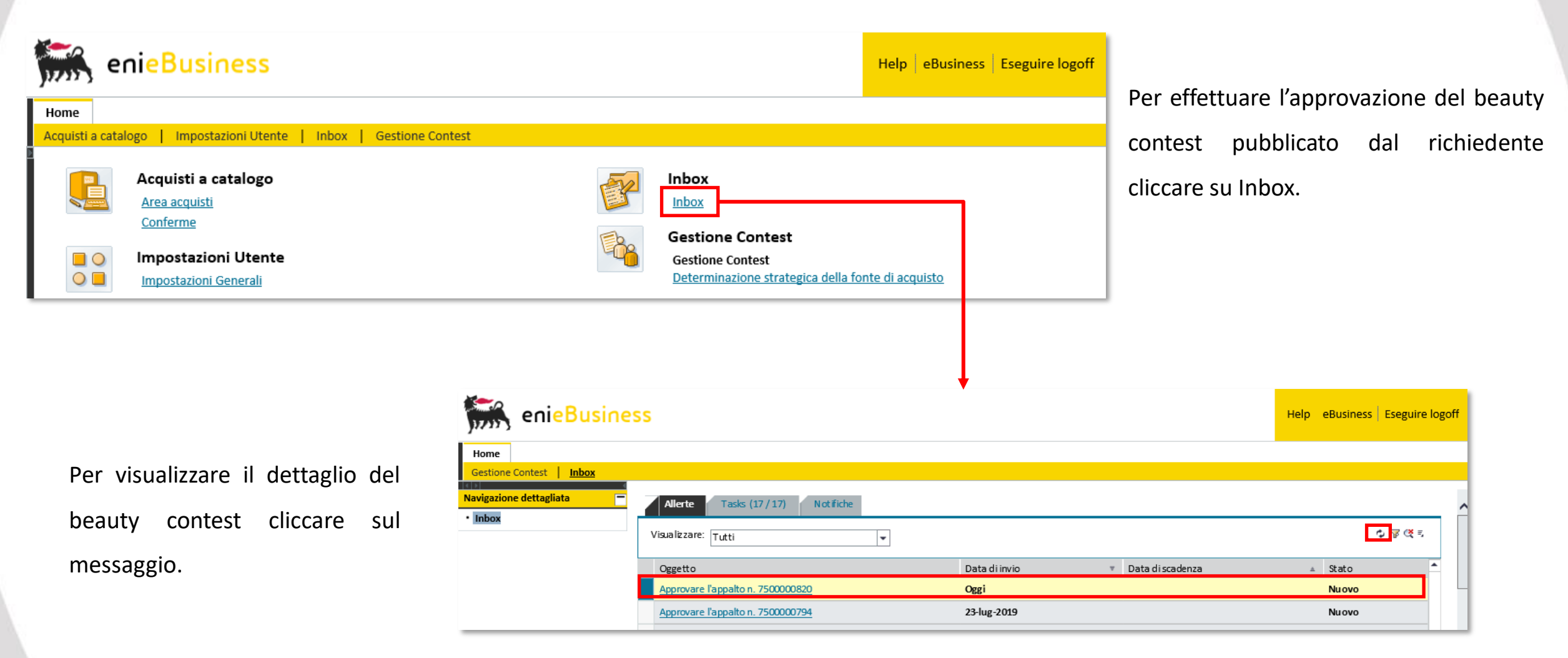

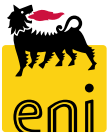

# Approvare la pubblicazione del beauty contest

| Approvare appalto: 750000       | 0820                           |                 |                        |                         |                        |                       |
|---------------------------------|--------------------------------|-----------------|------------------------|-------------------------|------------------------|-----------------------|
| Approvare Rifiutare Chiude      | re                             |                 |                        |                         |                        |                       |
| Numero 750000820 Nome           | Test Tipo Beauty Contest       | Stato In approv | vazione Data di creazi | one 02.09.2019 15:08:46 | Autore SMECO01 SMECO01 | Numero di offerenti 2 |
| Informazioni appalto            | Offerenti Appunti e allegati   | Approvazion     | ne Tracking Status     |                         |                        |                       |
| Identificazione                 |                                |                 |                        | Parametro evento        |                        |                       |
| Nome:                           | Test                           |                 |                        | Divisa:                 | EUR                    |                       |
| Tipo:                           | Beauty Contest                 |                 |                        | *Valore previsto:       | 10,00 EUR              |                       |
| *Categoria prodotto:            | BB01AA25 CASING                | IN ACCIAIO AL   |                        |                         |                        |                       |
| Organizzazione                  |                                |                 |                        |                         |                        |                       |
| Organizzazione acquisti:        | EniSpa (YOO1 accentrata) - HQ3 |                 |                        |                         |                        |                       |
| Gruppo acquisti:                | SMECO                          |                 | Visua lizzare membri   |                         |                        |                       |
| Scadenze                        |                                |                 |                        |                         |                        |                       |
| *Termine presentazione offerta: | 03.09.2019 14:10:00            |                 |                        |                         |                        |                       |

E' possibile navigare tutte le informazioni contenute nei folder Informazioni appalto, Offerenti, Appunti e allegati, Approvazione, Tracking e Stato.

#### **Approvare la pubblicazione del beauty contest**

| Approvare appalto: 750000       | 0820                          |                      |                       |                            |                       |                         |
|---------------------------------|-------------------------------|----------------------|-----------------------|----------------------------|-----------------------|-------------------------|
| Approvare Rifiutare Chiude      | re                            |                      |                       |                            |                       |                         |
| Numero 750000820 Nome           | Test Tipo Beauty Conte        | est Stato In appro   | ovazione Data di crea | azione 02.09.2019 15:08:46 | Autore SMECO01 SMECO0 | 1 Numero di offerenti 2 |
| Informazioni appalto            | Offerenti Appunti e a         | Ilegati Approvazio   | ne Tracking Stat      | tus                        |                       |                         |
| Identificazione                 |                               |                      |                       | Parametro evento           |                       |                         |
| Nome:                           | Test                          |                      |                       | Divisa:                    | EUR                   |                         |
| Tipo:                           | Beauty Contest                |                      |                       | *Valore previsto:          | 10,00 EUF             | 2                       |
| * Categoria prodotto:           | BB01AA25                      | CASING IN ACCIAIO AL |                       |                            |                       |                         |
| Organizzazione                  |                               |                      |                       |                            |                       |                         |
| Organizzazione acquisti:        | Eni Spa (YOO1 accentrata) - H | IQ3                  |                       |                            |                       |                         |
| Gruppo acquisti:                | SMECO                         |                      | Visua lizzare membri  |                            |                       |                         |
| Scadenze                        |                               |                      |                       |                            |                       |                         |
| *Termine presentazione offerta: | 03.09.2019 14:10:00           |                      |                       |                            |                       |                         |

Cliccare sui pulsanti Approvare per approvare la pubblicazione o Rifiutare per eliminarla. Se l'utente decide di apporre il suo benestare, viene visualizzato a sistema il messaggio di conferma dell'approvazione.

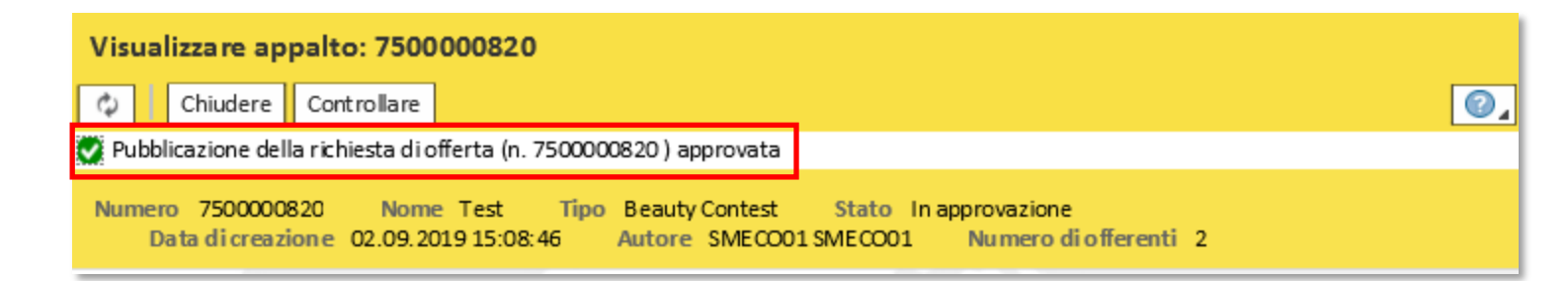

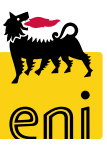

#### **Rifiutare la pubblicazione del beauty contest**

7

| Approvare appalto: 750000                                                                                                    | 0820      |                     |                      |                      |                     |                        |                       |
|----------------------------------------------------------------------------------------------------|-----------|---------------------|----------------------|----------------------|---------------------|------------------------|-----------------------|
| Approvare Rifiutare Chiuder                                                                                                    | e         |                     |                      |                      |                     |                        |                       |
| Approvare apparto. 7 500000820<br>Approvare Rifiutare Chiudere<br>Inserire la nota obbligatoria: Motivo del rifiuto<br>Numero 7500000820 Nome Test Tipo Beauty Contest Stato In approvazione Data di creazione 02.09.2019 15:08:46 Autore SMECO01 SMECO01 Numero di offerenti 2 |           |                     |                      |                      |                     |                        |                       |
| Numero 750000820 Nome 1                                                                                                    | Test Tipo | Beauty Contest      | Stato In approvazion | e Data di creazion e | 02.09.2019 15:08:46 | Autore SMECO01 SMECO01 | Numero di offerenti 2 |
| Informazioni appalto                                                                                                    | Offerenti | Appunti e a llegati | Approvazione         | Tracking Status      |                     |                        |                       |

Se l'utente decide di non apporre il suo benestare, viene visualizzato a sistema il messaggio che bisogna inserire il motivo del rifiuto.

Il motivo del rifiuto deve essere inserito nel Tab «Appunti e Allegati» nella sezione «Appunti» cliccando su Aggiungere, e su Nota rifiuto.

| Approvare appalto: 750000820                                              | Approvare appalto: 750000820                                                                                             |
|---------------------------------------------------------------------------|----------------------------------------------------------------------------------------------------|
| Approvare Rifiutare Chiudere                                              | Approvare Rifiutare Chiudere                                                                                             |
| Inserire la nota obbligatoria: Motivo del rifiuto                         | Inserire la nota obbligatoria: Motivo del rifiuto                                                                        |
| Numero 7500000820 Nome Test Tipo Beauty Contest Stato In approvazione     | Numero 7500000820 Nome Test Tipo Beauty Contest Stato In approvazione                                                    |
| Informazioni appalto Offerenti <b>Appunti e allegati</b> Approvazione 1   | Informazioni appalto Offerenti <b>Appunti e allegati</b> Approvazione Tra                                                |
| ✓ Appunti       Aggiungere     Resettare       Nota Rifiuto     Calegoria | ×       ×         Aggiungere _       Resettare         Attribuito a       Categoria         Test.doc.       Nota Rifiuto |
| OK Interromp                                                              |                                                                                                    |

La pubblicazione del beauty contest è soggetta ad un flusso approvativo a tre step in carico a:

- Checker
- Approvatore
- Gestore del contratto

In caso di rifiuto da parte del Checker, il beauty contest tornerà in carico al Richiedente, che dovrà revisionare il beauty contest e sottoporlo nuovamente all'approvazione del Checker.

Alla pubblicazione del beauty contest, vengono inviate in automatico le mail di invito alle contact person degli offerenti invitati.

Il beauty contest prevede due fasi di gara: fase tecnica e fase economica.

Infine, l'approvatore interverrà nel flusso per effettuare l'accettazione finale dell'offerta.

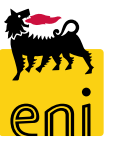

# Monitorare il beauty contest

Il Checker contest può monitorare la situazione dei beauty contest accedendo nella sezione Gestione Contest.

| enieBusi                                    | ness                                                                                                    |                                                                                                    |                  |                 |                 |                                 |                               |                                 |
|---------------------------------------------|----------------------------------------------------------------------------------------------------|----------------------------------------------------------------------------------------------------|------------------|-----------------|-----------------|---------------------------------|-------------------------------|---------------------------------|
| Home                                        |                                                                                                    |                                                                                                    |                  |                 |                 |                                 |                               |                                 |
| Gestione Contest Inbox                      |                                                                                                    |                                                                                                    |                  |                 |                 |                                 |                               |                                 |
| Gestione Co<br>Gestione Cor<br>Determinazio | Contest<br>Intest<br>Ione strategica della fonte di a                                                          | acquisto                                                                                                    |                  |                 |                 | Inbox<br>Inbox                  |                               |                                 |
|                                             |                                                                                                    |                                                                                                    |                  | <b>_</b>        |                 |                                 |                               |                                 |
| in enebusin                                 | 633                                                                                                    |                                                                                                    |                  |                 |                 |                                 |                               | ip   consiliess   escênic logon |
| Home                                        |                                                                                                    |                                                                                                    |                  |                 |                 |                                 |                               |                                 |
| Gestione Contest inbox                      | Interr. attive<br>Beauty Contest Tutti(19) Salvati<br>Easy Contest Tutti(0) Salvati(<br>Beauty Contest - Tutti | ti (O) In attesa di approvazione (O) Pubblicati (O) Rifutati (O)<br>(O) In attesa di approvazione (O) Pubblicati (O) Rifutati (O) |                  |                 |                 |                                 |                               |                                 |
|                                             | Vis. aggiornamento rapido criteri                                                                              | ]                                                                                                    |                  |                 |                 |                                 |                               |                                 |
|                                             | View: [View standard] 🗸 🗸                                                                                      | Creare appalto Visualizzare Elaborare Aggioma                                                                                     | are Esportazione |                 |                 |                                 |                               |                                 |
|                                             | n Numero de ll'appalto                                                                                         | Nome de ll'appaito                                                                                                    | Тp.              | Stato           | Tipo di appalto | Organizzazione acquisti         | Termine presentazione offerta | Offerte                         |
|                                             | 750000820                                                                                                    | Test                                                                                                    | BECO             | In approvazione | BB01AA25        | Eni Spa (Y001 accentrata) - HQ3 | 03.09.2019                    | 0                               |
|                                             | 750000792                                                                                                    | Risottomissione app-rich 23/07                                                                                                    | BECO             | In PostaInEntr  | BB01AA25        | Eni Spa (Y001 accentrata) - HQ3 | 22.07.2019                    | 0                               |
|                                             | 750000791                                                                                                    | Prova mail                                                                                                    | BECO             | Concluso        | BB01AA25        | Eni Spa (Y001 accentrata) - HQ3 | 22.07.2019                    | 1                               |
|                                             | 750000789                                                                                                    | Test uscita mail                                                                                                    | BECO             | Pubblicato      | BB01AA25        | Eni Spa (Y001 accentrata) - HQ3 | 19.07.2019                    | 0                               |
|                                             | 750000788                                                                                                    | Prova chiusura 2                                                                                                    | BECO             | Concluso        | BB01AA25        | Eni Spa (Y001 accentrata) - HQ3 | 17.07.2019                    | 0                               |

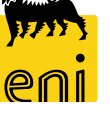

# Monitorare il beauty contest e visualizzare l'offerta

È possibile navigare le informazioni attraverso i folder Informazioni appalto, Offerenti, Appunti e allegati, Approvazione, Tracking e Stato.

| Visualizzare appalto: 75000                 | 000774                                  |                             |                         |                        |                       |  |
|---------------------------------------------|-----------------------------------------|-----------------------------|-------------------------|------------------------|-----------------------|--|
| 🗘 Chiudere Offerte e asse                   | gnazioni                                |                             |                         |                        |                       |  |
| Numero 7500000774 Nome                      | TEST BC default Tipo Beauty Contest Sta | to Concluso Data di creazio | one 15.07.2019 16:13:19 | Autore SMECO01 SMECO01 | Numero di offerenti 2 |  |
| Informazion i appalto                       | Offerenti Appunti e allegati Approvazio | one Tracking Status         |                         |                        |                       |  |
| Id entificazione                            |                                         |                             | Parametro evento        |                        |                       |  |
| Nome:     TEST BC default     Divisa:       |                                         |                             |                         |                        |                       |  |
| Tipo:                                       | Beauty Contest                          |                             | *Valore previsto:       | 120,00 EUR             |                       |  |
| Categoria prodotto:                         | BB01AA25 CASING IN ACCIAIO AL           |                             |                         |                        |                       |  |
| Organizzazione                              |                                         |                             |                         |                        |                       |  |
| Organizzazione acquisti:                    | EniSpa (Y001 accentrata) - HQ3          |                             |                         |                        |                       |  |
| Gruppo acquisti:                            | SMECO                                   | Visualizzare membri         |                         |                        |                       |  |
| Scadenze<br>*Termine presentazione offerta: | 15.07.2019 16:30:00                     |                             |                         |                        |                       |  |

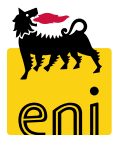

# Monitorare il beauty contest e visualizzare l'offerta

In particolare, cliccando sul folder Tracking è possibile visualizzare l'offerta presentata.

| Visualizzare appalto: 7                                                                                                    | 500000774                                     |                                     |                                                                           |                               |                         |                  |
|----------------------------------------------------------------------------------------------------|-----------------------------------------------|-------------------------------------|---------------------------------------------------------------------------|-------------------------------|-------------------------|------------------|
| Visualizzare appalto: 75000<br>Chiudere Offerte e asseg<br>Numero 750000774 Nome<br>Informazioni appalto Offerta<br>Storico<br>View: Euro (divisa UME)<br>Documento<br>Appalto<br>Offerta<br>Stato<br>Stato Sist.<br>Creato > Completo > Appalto co<br>Visu<br>Num<br>Num      | e assegnazioni                                |                                     |                                                                           |                               |                         |                  |
| Visualizza re appalto: 750000 Chiudere Offerte e asseg Numero 750000774 Nome 1 Informazioni appalto Offe Storico View: Euro (divisa UME)  Occumento Appalto Offerta Stato Stato Stato Stato Stato Stato Stato Creato > Completo > Appalto cor Visu                             | Nome TEST BC default Tipo Beauty Contest Stat | o Concluso Data di creazione 15.07. | 2019 16:13:19 Autore SMECOO1 SMECOO1 Numero di offerenti 2                |                               |                         |                  |
|                                                                                                    | Offerenti Annuntiesllegati Annrovazione       | Tracking Status                     |                                                                           |                               |                         |                  |
|                                                                                                    |                                               |                                     |                                                                           |                               |                         |                  |
| / Storico                                                                                                    |                                               |                                     |                                                                           |                               | Fi                      | itrare Parametri |
| Desumente                                                                                                    | Nama                                          | N decumente                         |                                                                           | State                         | Deta                    |                  |
| Annaka                                                                                                    |                                               | N. documento                        | Richiesta di conferma                                                     | Crashas                       | 15 07 2010              |                  |
| Visualizza re appalto: 7500<br>Chiudere Offerte e ass<br>Numero 750000774 Nome<br>Informazioni appalto Offerta<br>Storico<br>View: Euro (divisa UME)<br>Documento<br>Appalto<br>Offerta<br>Stato<br>Stato Sist.<br>Creato > Completo > Appalto<br>View: Numero Nome<br>Offerta |                                               | 7500000774                          | Il sistema registrerà l'apertura dell'offerta:procedere con l'operazione? | Concluso                      | 15.07.2019              |                  |
| Offerta                                                                                                    | TEST BC default                               | 8000001313                          |                                                                           | Accettato                     | 15.07.2019              |                  |
| ✓ Stato                                                                                                    |                                               |                                     | →                                                                         |                               |                         |                  |
| itato sist.                                                                                                    |                                               |                                     | 1                                                                         |                               |                         |                  |
| Creato > Completo > App                                                                                                    | alto completato > Pubblicato > Concluso       |                                     |                                                                           |                               |                         |                  |
|                                                                                                    |                                               |                                     | OK Intertompere                                                           | 1                             |                         |                  |
|                                                                                                    |                                               |                                     |                                                                           |                               |                         |                  |
|                                                                                                    |                                               |                                     |                                                                           |                               |                         |                  |
|                                                                                                    | Visualizzare offerta: 8000001313              |                                     |                                                                           |                               |                         |                  |
|                                                                                                    |                                               |                                     |                                                                           |                               |                         |                  |
| L                                                                                                    | Chiudere                                      |                                     |                                                                           |                               |                         |                  |
|                                                                                                    | Numero 8000001313 Nome dell'appah             | to TEST BC default Stato Ac         | cettato Offerente IBM ITALIA S.P.A. Valore totale 0,00 EUF                | R Numero dell'appalto 7500000 | 774                     |                  |
|                                                                                                    |                                               |                                     |                                                                           |                               |                         |                  |
|                                                                                                    | Informazioni appalto Note                     | eallegati Tracking                  |                                                                           |                               |                         |                  |
|                                                                                                    |                                               |                                     |                                                                           |                               |                         |                  |
|                                                                                                    | ✓ Dati di base                                |                                     |                                                                           |                               |                         |                  |
|                                                                                                    | Informazioni di contatto dell'offerente       |                                     |                                                                           | Informazion i sull'offerta    |                         |                  |
|                                                                                                    | Nome del fornitore: IBM ITALIA S.P.A.         |                                     |                                                                           | Data ult. modifica: 1         | 6.07.2019 09:15:55 CET  |                  |
|                                                                                                    | Nome de ll'interlocutore: Maria Contest       |                                     |                                                                           | Autore ultima modifica: A     | APPROVER01 APPROVER01   |                  |
|                                                                                                    | E-Mail: pepepepepepepepe                      | epepepep. it                        |                                                                           | Data di creazione: 1          | 15.07.2019 16:27:46 CET |                  |
|                                                                                                    | Fax:                                          |                                     |                                                                           | Autore: S                     | agnora Maria Contest    | 175              |
|                                                                                                    | Telefono: 012345                              |                                     |                                                                           |                               |                         |                  |
|                                                                                                    |                                               |                                     |                                                                           |                               |                         |                  |

#### Uscire dal servizio

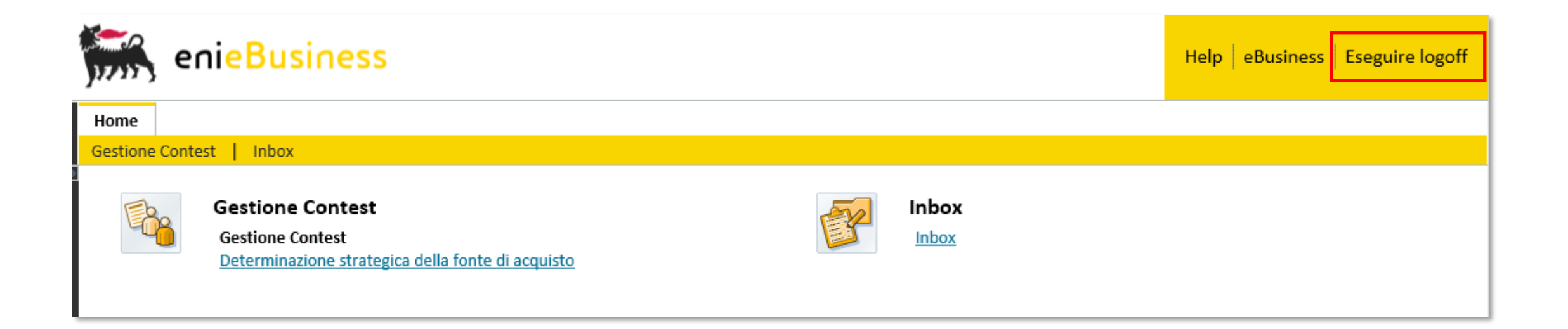

Per uscire dal servizio e-Business, cliccare sul pulsante Eseguire logoff presente in alto della schermata.

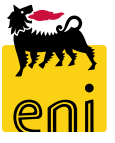

Per richiesta di informazioni o di supporto è possibile rivolgersi al Contact Center dei Servizi e-Business Eni, disponibile sia telefonicamente che via e-mail.

I riferimenti e le fasce orarie di disponibilità del Contact Center sono pubblicati sul portale del Servizio.

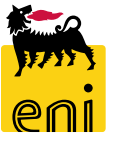

# I contenuti di questo manuale sono intesi per finalità unicamente informativa e per la consultazione privata.

È vietata la riproduzione per finalità commerciali.

Per i Copyright e Trademark si rimanda al Portale del Servizio.

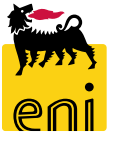